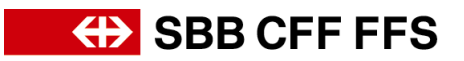

## Adapter le destinataire de la qualification du fournisseur

*(concerne le nouveau destinataire)* Contactez <u>dp2go@sbb.ch</u> pour demander l'envoi d'une nouvelle invitation à la qualification de fournisseur. Dans le nouveau courriel d'invitation, cliquez sur «Cliquez ici». Si vous n'êtes **pas encore** enregistré en tant qu'utilisateur sur votre compte Ariba, cliquez sur «S'inscrire».

| ienvenue, Franz Müller                                                                                                    |
|----------------------------------------------------------------------------------------------------|
| Vous avez des questions ? Cliquez ici pour consulter le guide de démarrage rapide.                                                                                                    |
| scrivez-vous en tant que fournisseur de Schweizerische Bundesbahnen SBB - TEST sur SAP Ariba.                                                                                                    |
| chweizerische Bundesbahnen SBB - TEST utilise SAP Ariba pour gérer les activités d'approvisionnement.                                                                                                    |
| réez un compte fournisseur SAP Ariba et gérez vos réponses aux activités d'approvisionnement demandées par Schweizerische Bundesbahnen SBB - TEST Sinscrite                                                                                                    |
| xus possédez déjà un compte ? Connexion                                                                                                    |
|                                                                                                    |
| propos de Ariba Network                                                                                                    |
| n propos de Ariba Network<br>iba Network vous permet d'accéder à toutes les solutions Ariba destinées aux fournisseurs. Vous pouvez maintenant gérer l'ensemble de vos relations clients et activités fournisseur à p                                                                                                    |
| propos de Ariba Network<br>iba Network vous permet d'accéder à toutes les solutions Ariba destinées aux fournisseurs. Vous pouvez maintenant gérer l'ensemble de vos relations clients et activités fournisseur à p<br>• Répondre plus facilement aux demandes de vos clients<br>• Travailler plus rapidement avec vos clients à toutes les étapes du processus d'approbation<br>• Renforcer les relations avec les clients utilisant une solution Ariba Network<br>• Consulter, via une seule connexion, les événements de sourcing publiés par différents acheteurs<br>• Appliquer votre profil à toutes vos activités Ariba Discovery et Ariba Sourcing                                                                                                    |
| <ul> <li>propos de Ariba Network</li> <li>iba Network vous permet d'accéder à toutes les solutions Ariba destinées aux fournisseurs. Vous pouvez maintenant gérer l'ensemble de vos relations clients et activités fournisseur à p</li> <li>Répondre plus facilement aux demandes de vos clients</li> <li>Travailler plus rapidement avec vos clients à toutes les étapes du processus d'approbation</li> <li>Renforcer les relations avec les clients utilisant une solution Ariba Network</li> <li>Consulter, via une seule connexion, les événements de sourcing publiés par différents acheteurs</li> <li>Appliquer votre profit à toutes vos activités Ariba Discover year Ariba Sourcing</li> <li>Imigration vers un compte Ariba Network vous permet de vous connecter à un seul emplacement afin de gérer :</li> </ul> |

Créez un utilisateur dans le masque suivant. Vous serez ainsi automatiquement enregistré en tant qu'utilisateur sur le compte Ariba approprié. Après avoir rempli tous les champs obligatoires, cliquez sur «Créer un compte et continuer».

| Créer un compte                                                                                     |                                                                                                    |                                                                                                    | Créer un compte et continuer Annuler |
|----------------------------------------------------------------------------------------------------|----------------------------------------------------------------------------------------------------|----------------------------------------------------------------------------------------------------|--------------------------------------|
| Commencez par créer un compte fournisse                                                             | ur SAP Ariba, puis complétez les questionnaires demandés                                                                                                    | par Schweizerische Bundesbahnen SBB - TEST.                                                                                                    |                                      |
|                                                                                                    |                                                                                                    | <ul> <li>Indique un champ obligatoire</li> <li>Déstantion de sur Éductivité de CAR Durinese Natural.</li> </ul>                                          |                                      |
| Nom :*                                                                                              | Franz Müller                                                                                                    | Declaration de contidentialité de SAP Business Network                                                                                                   |                                      |
| E-mail :*                                                                                           |                                                                                                    |                                                                                                    |                                      |
|                                                                                                    | Utiliser mon adresse e-mail comme nom d'utilisateur                                                                                                    |                                                                                                    |                                      |
| Nom d'utilisateur :*                                                                                | Testing@sbb.ch                                                                                                    | Doit être au format d'une adresse e-mail (par exemple, jean@entreprise.com). (i)                                                                         |                                      |
| Mot de passe :*                                                                                     | Entrez votre mot de passe                                                                                                    | Les mots de passe doivent comporter au moins huit caractères, dont des lettres en minuscule<br>et en majuscule, des chilfres et des caractères spéciaux. |                                      |
|                                                                                                    | Entrez à nouveau votre mot de passe                                                                                                    |                                                                                                    |                                      |
| Langue :                                                                                            | Anglais 🗸                                                                                                    | Langue utilisée lorsque Ariba vous envoie des notifications configurables. Ceci est différent du<br>par                                                  |                                      |
| J'ai lu et j'accepte les termes des Conditions d'ut                                                 | ilisation                                                                                                    |                                                                                                    |                                      |
| J'accepte que SAP Business Network rende certa<br>s'appliquent. Consultez la Déclaration de confide | aines de mes informations (société) accessibles aux autres utilisateurs et au p<br>entialité de SAP Business Network pour en savoir plus sur la manière dont no | public selon mon rôle dans SAP Business Network et selon les paramètres de visibilité du profil qui<br>pus traitons les données personnelles.            |                                      |
|                                                                                                    |                                                                                                    |                                                                                                    | Créer un compte et continuer Annuler |

Pour finaliser votre enregistrement en tant qu'utilisateur sur votre compte d'entreprise, l'administrateur du compte doit encore approuver votre utilisateur:

*(concerne l'administrateur du compte)* Connectez-vous à votre <u>compte Ariba</u> et cliquez sur vos initiales. Cliquez ensuite sur *Paramètres > Utilisateurs > Gérer les utilisateurs non approuvés.* 

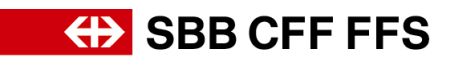

|                                    | 🛡 0 0 📟                              |
|------------------------------------|--------------------------------------|
|                                    | Max Muster<br>Testlieferant l@sbb.ch |
| S 🕀                                | Mon Compte                           |
|                                    | Associer Les ID Des Utilisateurs     |
| A nartiriná                        | Contacter L'administrateur           |
| PARAMÈTRES DU COMPTE               | Testlieferant                        |
| Utilisateurs                       | Profil De La Société                 |
| Notifications                      | Paramètres >                         |
| PARAMÈTRES SOURCING & CONTRACTS    | Déconnexion                          |
| Notifications Sourcing & Contracts |                                      |

## Paramètres du compte

| Paramètre    | es du compte                                       |                                                               |                              |                         |                                                  |                                 | Enregistrer   | Fermer |
|--------------|----------------------------------------------------|---------------------------------------------------------------|------------------------------|-------------------------|--------------------------------------------------|---------------------------------|---------------|--------|
| Utilisater   | urs Notifications Abonnemer                        | nts aux applications Inscription du compte                    |                              |                         |                                                  |                                 |               |        |
| Gérer        | les rôles Gérer les utilisateurs                   | Gérer les utilisateurs non approuvés                          | Plus                         |                         |                                                  |                                 |               |        |
| Approuvez b  | es utilisateurs créés dans le cadre de la migratio | an de Sourcing. Une fois les utilisateurs approuvés, vous por | ivez les gérer dans la secti | ion Gérer les utilisate | urs, et leur affecter des rôles supplémentaires. |                                 | _             |        |
|              |                                                    |                                                               |                              |                         |                                                  |                                 | 3             |        |
| $\checkmark$ | Nom d'utilisateur †                                | Adresse e-mail                                                | Prénom                       | Nom                     | Rôle affecté                                     | Profils d'autorisation affectés | Ajouté(e) par |        |
| $\checkmark$ | @sbb.ch                                            | @sbb.ch                                                       | Franz                        | Müller                  | Accès à Propositions et contrats                 |                                 |               |        |
| 4            | Approuver Supprimer                                |                                                               |                              |                         |                                                  |                                 |               |        |
|              |                                                    |                                                               |                              |                         |                                                  |                                 |               |        |
|              |                                                    |                                                               |                              |                         |                                                  |                                 | Enregistrer   | Fermer |